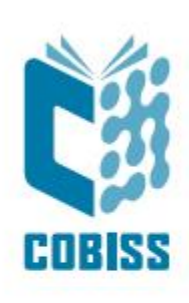

# Upotreba štampača Zebra ZD220t

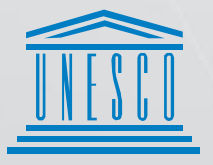

United Nations : Educational, Scientific and Cultural Organization

Regional Centre for Library Information Systems and Current Research Information Systems Regionalni center za knjižnične informacijske sisteme in informacijske sisteme o raziskovalni dejavnosti

© IZUM, 2024.

IZUM, COBISS, COMARC, COBIB, COLIB, CONOR, SICRIS, E-CRIS, COBISS3, mCOBISS, COBISS+, dCOBISS su zaštićeni znaci u posedu javnog zavoda IZUM.

# SADRŽAJ

| 1 | Uvod                                | . 1 |
|---|-------------------------------------|-----|
| 2 | Instalacija štampača                | . 1 |
| 3 | Podešavanje drajvera                | . 2 |
| 4 | Podešavanje u COBISS Lib aplikaciji | . 6 |
| 5 | Teškoće pri štampanju               | . 9 |

#### SLIKE

| Slika 1: Štampač ZD220t                                               | 1  |
|-----------------------------------------------------------------------|----|
| Slika 2: Kontrolna tabla sa štampačima i uređajima                    | 2  |
| Slika 3: Svojstva štampača                                            | 3  |
| Slika 4: Podrazumevane postavke                                       | 3  |
| Slika 5: Podešavanje stranice                                         | 4  |
| Slika 6: Podešavanje štampanja                                        | 4  |
| Slika 7: Podešavanja grafike                                          | 5  |
| Slika 8: Kontrolna tabla                                              | 5  |
| Slika 9: Korisnički interfejs COBISS3                                 | 6  |
| Slika 10: Korisnički interfejs COBISS Lib i logičke destinacije       | 6  |
| Slika 11: Editor logičkih destinacija                                 | 7  |
| Slika 12: Podešavanje logičkih destinacija                            | 7  |
| Slika 13: Detaljna podešavanja                                        | 8  |
| Slika 14: Osvežavanje podešavanja u korisničkom interfejsu COBISS Lib | 8  |
| Slika 15: Editor logičkih destinacija za nalepnice za članove         | 9  |
| Slika 16: Štampanje probne stranice                                   | 9  |
| Slika 17: Kalibracija medijuma                                        | 10 |
|                                                                       |    |

## 1 Uvod

Serija ZD200 spada u osnovne i pristupačne desktop štampače. Predlažemo da prilikom naručivanja izaberete model **ZD220t** (Thermal Transfer).

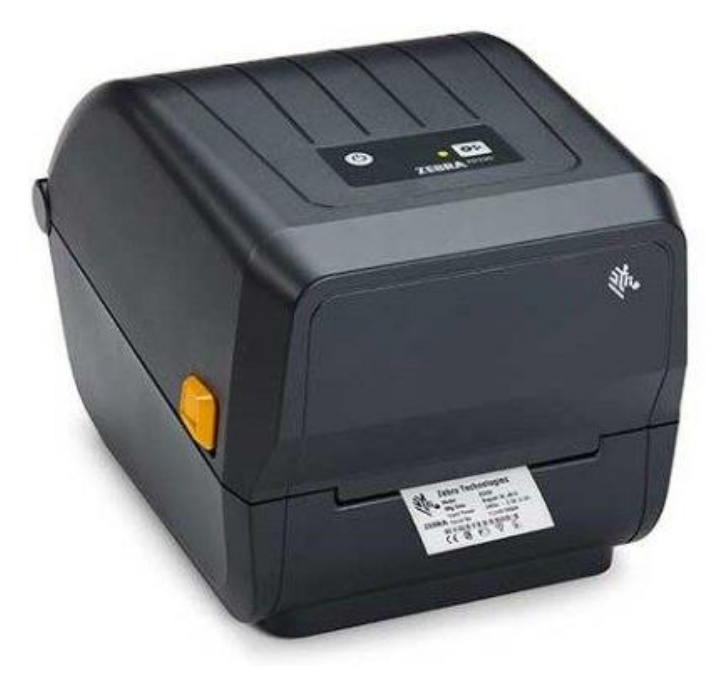

Slika 1: Štampač ZD220t

# 2 Instalacija štampača

Savetujemo vam da početnu instalaciju štampača izvede tehnički potkovana osoba.

Pri početnom priključivanju i podešavanjima štampača pratite uputstva na zvaničnoj internet stranici proizvođača Zebra (<u>https://www.zebra.com/ap/en/support-downloads/printers/desktop/ZD200t.html</u>).

Za lakšu upotrebu štampača na raspolaganju su video uputstva za:

- opis funkcionalnosti štampača,
- priključivanje i instalaciju štampača,
- nameštanje crne trake (tzv. ribona),
- nameštanje rolne sa nalepnicama,
- kalibraciju za odgovarajući format nalepnica i
- čišćenje glave štampača.

Na linku su na raspolaganju i odgovarajući drajveri ZDesigner, kao i priručnik sa detaljnim uputstvima za rad sa štampačem.

Nakon instalacije drajvera, pre štampanja nalepnica treba prilagoditi podešavanja. Podešavanja prilagođavamo u **Kontrolnoj tabli** (**Control panel**) gde izaberemo oblast **Uređaji i štampači** (**Devices and Printers**). Prikazaće se svi štampači koji su na raspolaganju. Izaberemo štampač *ZDesigner ZD220-203dpi ZLP* i kliknemo na njega desnim klikom miša. U dodatnim opcijama izaberemo **Svojstva štampača** (**Printer properties**) (Slika 2).

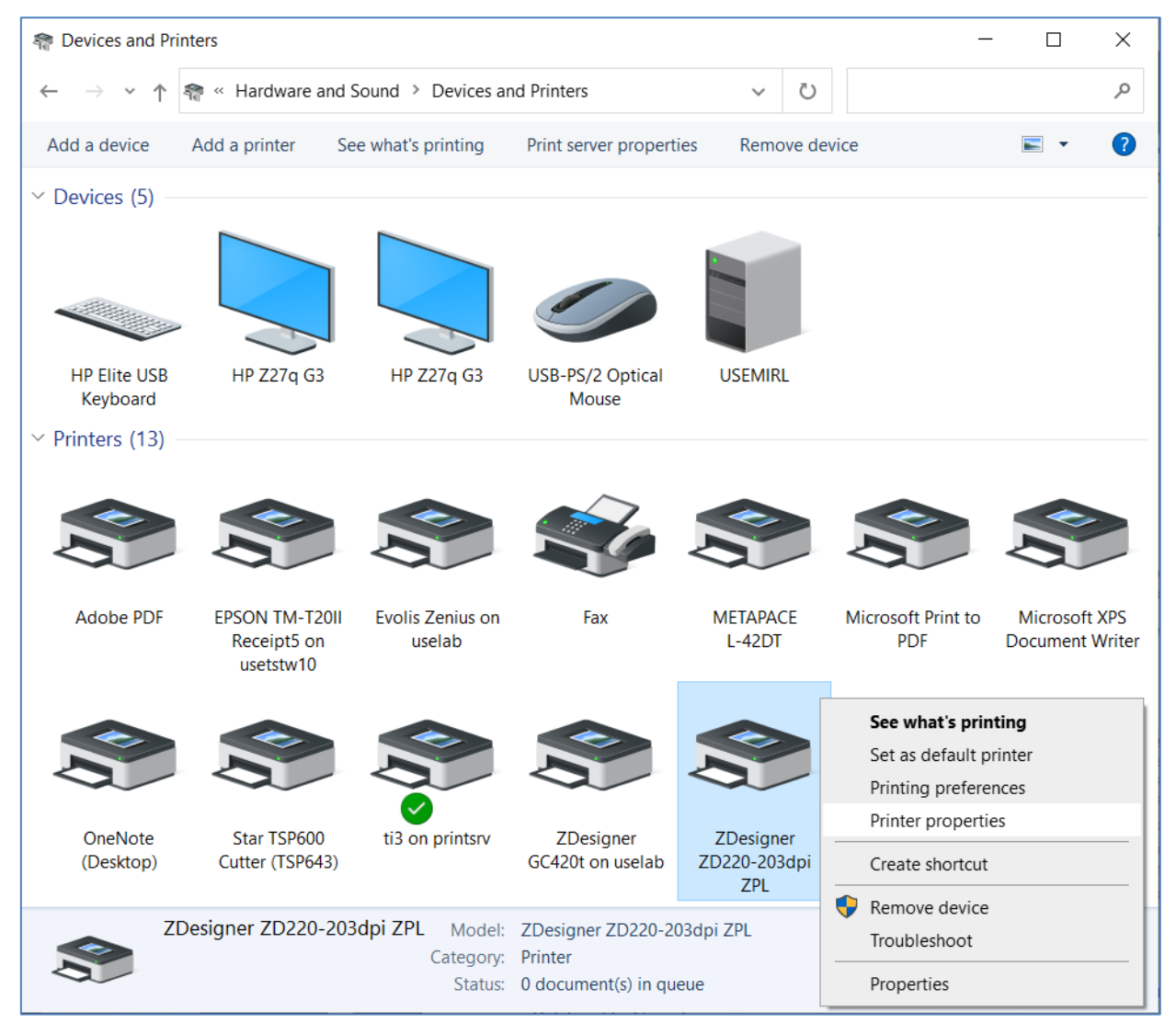

Slika 2: Kontrolna tabla sa štampačima i uređajima

Kada kliknemo na **Svojstva štampača (Printer properties)**, otvara se novi prozor u kojem izaberemo **Promeni svojstva (Change properties)** (Slika 3).

| ZDesigner ZD220-203dpi ZPL F  | Properties                                       | >   |
|-------------------------------|--------------------------------------------------|-----|
| General Sharing Ports Advance | d Color Management Security Nastavitve gonilnika |     |
| ZDesigner ZD220               | )-203dpi ZPL                                     |     |
| Location:                     |                                                  |     |
| <u>C</u> omment:              |                                                  |     |
|                               |                                                  |     |
| Model: ZDesigner ZD220-       | -203dpi ZPL                                      |     |
| Features                      |                                                  |     |
| Color: No                     | Paper available:                                 |     |
| Double-sided: No              | Custom ^                                         |     |
| Staple: No                    |                                                  |     |
| Speed: Unknown                |                                                  |     |
| Maximum resolution: 203 dpi   | ✓                                                |     |
|                               |                                                  |     |
| Change Properties             | eferences Print Test Page                        |     |
|                               |                                                  |     |
|                               |                                                  |     |
|                               |                                                  |     |
|                               |                                                  | eiþ |

Slika 3: Svojstva štampača

Na jezičku Napredno (Advanced) izaberemo opciju Podrazumevane postavke (Printing Defaults...)

| 🖶 ZDesigner ZD220-203dpi ZPL Properties                                                                                                    | × |
|----------------------------------------------------------------------------------------------------|---|
| General Sharing Ports Advanced Color Management Security Nastavitve gonilnika                                                                                       |   |
| Always available       Available from       00:00                                                                                                    |   |
| Priority: T<br>Driver: ZDesigner ZD220-203dpi ZPL V New Driver                                                                                                    |   |
| <ul> <li>Spool print documents so program finishes printing faster</li> <li>Start printing after last page is spooled</li> <li>Contracting impredictable</li> </ul> |   |
| Print directly to the printer                                                                                                    |   |
| ☐ <u>H</u> old mismatched documents                                                                                                    |   |
| ☑ P <u>r</u> int spooled documents first                                                                                                    |   |
|                                                                                                    |   |
| Enable advanced printing features                                                                                                    |   |
| Printing Defaults         Print Processor         Separator Page                                                                                                    |   |
| OK Cancel Apply Help                                                                                                    |   |

Slika 4: Podrazumevane postavke

| Nastavitve strani   Predloga   Iberii   Nastavitve tiskanja   Iberii   Nastavitve tiskanja   Nastavitve grafike   Višina:   Višina:   Višina:   Vista medija:   Rotacija:   Ormočin vizitka     Immini in tiskanja     Testno tiskanje     Negativ  | JDesigner ZD220-203dpi ZPL Printing Defaults                                                                                                    |                                                                                                    |        |  |  |  |
|----------------------------------------------------------------------------------------------------|----------------------------------------------------------------------------------------------------|----------------------------------------------------------------------------------------------------|--------|--|--|--|
| Nastavitve strani Predloga   Nastavitve tiskanja Izberi:   Način tiskanja Izberi:   Nastavitve grafike Sirina:   Nastavitve grafike Visina:   Ukazi po meri Visina:   Vzdrževanje Odmik oznake:   Odmik oznake: Omm   Zrcalna etiketa Imm   Negativ | Nastavitve tiskalnika                                                                                                    | Nastavitve tiskalnika                                                                                                    |        |  |  |  |
| Programa Zebra Designer<br>Essentials                                                                                                    | Nastavitve tiskalnika          Nastavitve tiskanja         Nastavitve tiskanja         Način tiskanja         Način tiskanja         Naštavitve grafike         Ukazi po meri         Vzdrževanje         Enote         Pomoč in vizitka | Predloga<br>Izberi:<br>Nastavitve medija<br>Širina:<br>Višina:<br>Vrsta medija:<br>Rotacija:<br>Odmik oznake:<br>Zrcalna etiketa<br>Negativ | Pomeri |  |  |  |
|                                                                                                    | <u>Essentials</u>                                                                                                    |                                                                                                    |        |  |  |  |

U polja označena žutom bojom unosimo širinu i visinu etiketa koje koristimo.

Slika 5: Podešavanje stranice

Kada uredimo **Podešavanje** stranice, izaberemo **Podešavanja štampanja** gde prilagođavamo temperaturu, proveravamo način štampanja i po potrebi prilagođavamo gornju ivicu (Slika 6).

| 🖶 ZDesigner ZD220-203dpi ZPL                                                       | Printing Defaults        |                                   |              |                      | × |
|------------------------------------------------------------------------------------|--------------------------|-----------------------------------|--------------|----------------------|---|
| Nastavitve tiskalnika                                                              |                          |                                   |              |                      |   |
| Nastavitve strani                                                                  | Nastavitve tiskanja –    |                                   |              | Predogled tiskania   | ^ |
| 🗇 Nastavitve tiskanja                                                              | Hitrost:<br>Temperatura: | 102 mm/s                          | × []<br>× [] | 5 .                  |   |
| 👦 Način tiskanja                                                                   | Način tiskanja:          | Termo transfer                    | ~            |                      |   |
| Nastavitve grafike                                                                 | Odmiki                   |                                   |              | 123                  |   |
| 도 Ukazi po meri                                                                    | Zgoraj:<br>Levo:         | 1 mm + □<br>0 mm + □              |              | 123                  |   |
| 🗙 Vzdrževanje                                                                      | Napredne nastavitve      |                                   |              | 123                  |   |
| Enote                                                                              | Pomik nazaj:             | Privzeto                          | ~            |                      |   |
| 1 Pomoč in vizitka                                                                 | Pavza:                   | Brez                              | $\checkmark$ |                      |   |
|                                                                                    | Kontrolni znaki:         | Standardni                        | $\sim$       |                      |   |
|                                                                                    | RTC osvežitev:           | Čas začetka tiskanja              | $\sim$       |                      |   |
| 😨 Testno tiskanje                                                                  | Prekličite opravila pre  | ed tiskanjem                      |              |                      |   |
| N                                                                                  | Prekliči vse trenu       | utne in tiskalniške posle v vrsti |              |                      |   |
| ্াি ZEBRA                                                                          | Zakasnitev:              | 1000 ms                           |              |                      |   |
| <u>Prenesi brezplačno različico</u><br>programa ZebraDesigner<br><u>Essentials</u> | Ukazni način             |                                   |              |                      | > |
|                                                                                    |                          |                                   |              | OK Cancel Apply Help |   |

Slika 6: Podešavanje štampanja

🖶 ZDesigner ZD220-203dpi ZPL Printing Defaults × Nastavitve tiskalnika Nastavitve strani Barvno stresanje 👦 Nastavitve tiskanja Foto Sličica ė. Način tiskania Nastavitve grafike 도 Ukazi po meri 💥 Vzdrževanje Enote Več o barvnem stresanju Pomoč in vizitka Nastavitve grafike Način prenosa slike: Neposredno tiskanje  $\sim$ Tip grafike: ZIP Testno tiskanje 7 🔍 ZEBRA si brezplačno različic ama ZebraDesigner OK Cancel Apply Help

Na kraju proverimo još **Podešavanja grafike** gde klizač ispod natpisa **Međutoniranje** (**Dithering**) mora da bude pomeren prema režimu *Sličica* (Slika 7).

#### Slika 7: Podešavanja grafike

Predlažemo da ista podešavanja izvedete i kod opcije Izbori pri štampanju (Printing preferences)

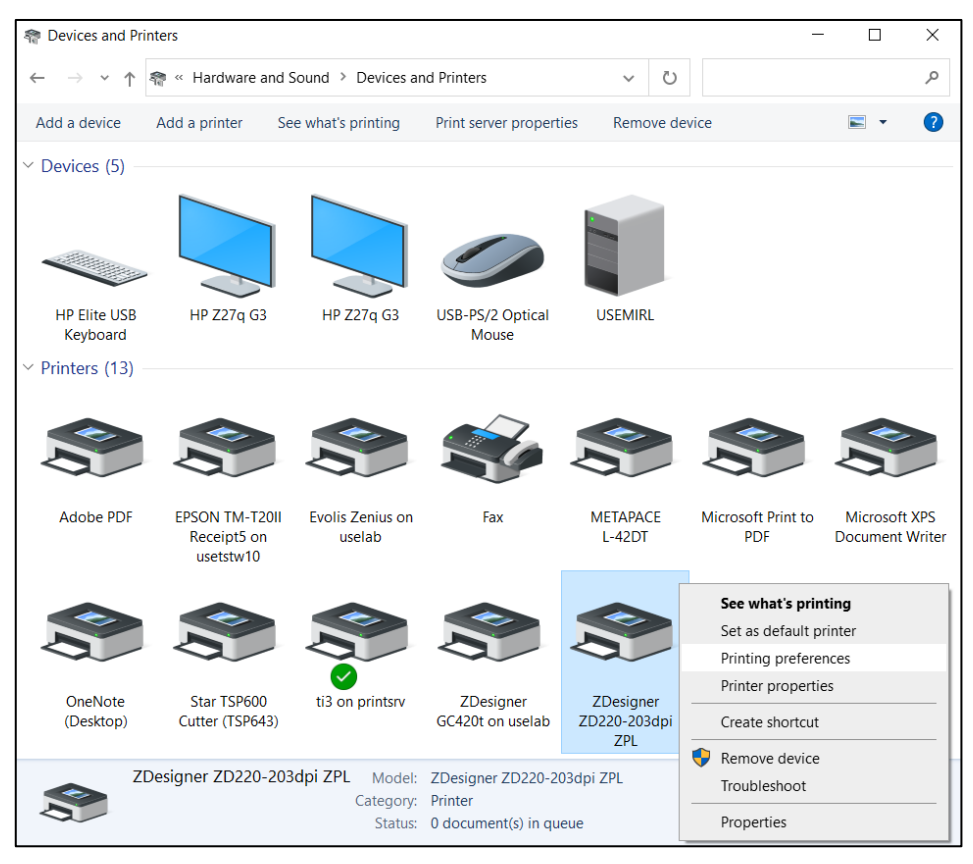

Slika 8: Kontrolna tabla

### 4 Podešavanje u COBISS Lib aplikaciji

Da bismo koristili štampače u COBISS Lib, prethodno moramo da se instaliramo servis COBISS DGW. <u>https://www.cobiss.net/doc/Namescanje\_COBISS\_DGW\_XX.pdf</u>

Uspešnost instalacije u COBISS Lib možemo da proverimo metodom **Podešavanja i** administracija / Server / Testiraj vezu sa COBISS DGW. Poruka *COBISS DGW je povezan!* ukazuje na to da je instalacija uspešna i da možemo nastaviti sa dodavanjem štampača u logičke destinacije (Slika 8).

| COBISS Lib - IZUM_PP                                    | ( +                                                                                                    |                                                                                                    | - 0                                                                                                    |  |  |
|---------------------------------------------------------|----------------------------------------------------------------------------------------------------|----------------------------------------------------------------------------------------------------|----------------------------------------------------------------------------------------------------|--|--|
| → C Scobiss.net/clit                                    | s/izum_pp/                                                                                                    |                                                                                                    | ※ 다 ☆ 키 🛛 🛓                                                                                                    |  |  |
| CL COBISSLIB                                            | IZUM_PP                                                                                                    |                                                                                                    | ම 🕸 🔎 🎝 🌢 ? 🛔 sys_mira                                                                                                    |  |  |
| Aktivni iskalniki                                       | Dk Domača knjižnica                                                                                                    | 7<br>Pr Pregl                                                                                                    | led obdelav osebnih podatkov (ZVOP)                                                                                                    |  |  |
| Serijske<br>publikacije                                 | P Partner +                                                                                                    | <ul> <li>Prikaži obdelave oseb. podat. – vsi uporabniki</li> <li>Prikaži obdelave oseb. podat. – izbrani uporabnik (zbirni podat.)</li> </ul>   |                                                                                                    |  |  |
| Elektronski 3<br>viri<br>Zaloga                         | K Kontakt                                                                                                    | Prikaži obdelave oseb. podat. – izbrani uporat     Prikaži obdelave oseb. podat. – izbrani član     Natisni Zapisnik o pregledu obdelav osebnih |                                                                                                    |  |  |
| Izposoja                                                | Uporabnik si Sporočilo                                                                                                    | ×                                                                                                    | čila                                                                                                    |  |  |
| Medknjižnična <sup>5</sup><br>izposoja<br>Nastavitve in | COBISS DGW je povezan!                                                                                                    |                                                                                                    | poročilo vsem uporabnikom<br>i zadnje sporočilo<br>ri obvestilo za COBISS+                                                                                                    |  |  |
| e administracija 6                                      | Na Nastavitve                                                                                                    | v redu                                                                                                    | iredloge in pripombe                                                                                                    |  |  |
|                                                         | O Lokahi sifanti     O Lojevanili izpisnih vrst     Urejevalnik izpisnih vrst     Uporabničke destinacije     O Logićne destinacije     O Logićne destinacije     O katevi diskum izvajanja postopkov v izposoji     Nastavi diskuhi filer za odpisano gradivo     Nastavi silicinije za postopke     RifiD-napravjstatu zaščite     Profili – nogledu urplanje | st Strež<br>o Sprer<br>o Osve<br>o Poka<br>o Poka<br>o Infor<br>o Poka<br>o Nast                                                                | inik<br>minjanje ojsel<br>21 nastvitve<br>21 najske na strežniku<br>21 dnevnik aktivnosti<br>mačije o strežniku<br>21 prijavljene uporabnike sistema<br>aviter romi prijave<br>21 prijavljene uporabnike sistema |  |  |

Slika 9: Korisnički interfejs COBISS3

U COBISS Lib izaberemo **Podešavanja i administracija / Podešavanja / Logične destinacije** (Slika 10).

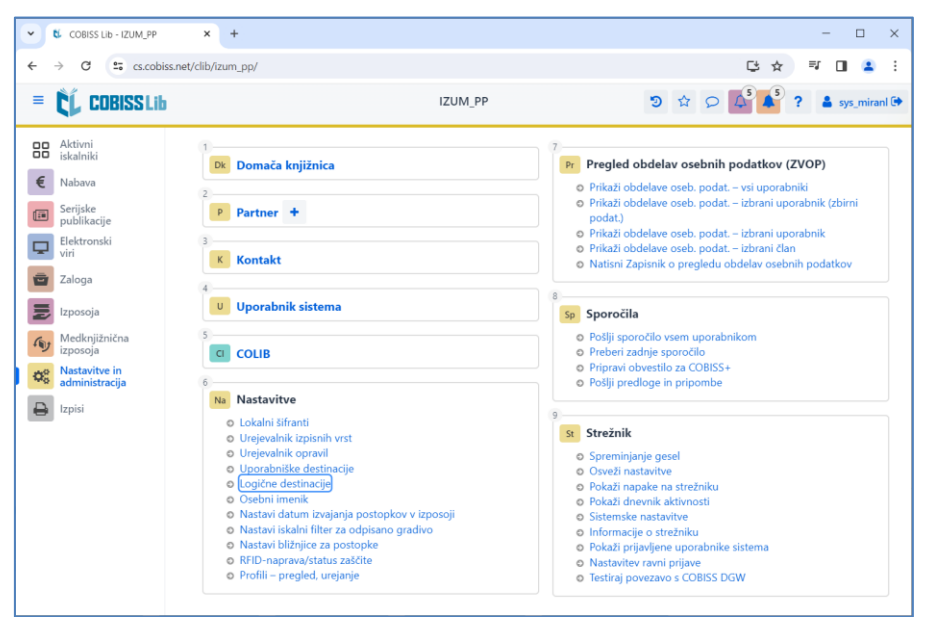

Slika 10: Korisnički interfejs COBISS Lib i logičke destinacije

Otvara se prozor **Editor logičkih destinacija** u kojem izaberemo opciju *Nalepnica – građa:* [podrazumevani lokalni štampač] i kliknemo dugme **Uredi** (Slika 11).

| Urejevalnik logičnih destinacij ×                                    |  |  |  |  |  |
|----------------------------------------------------------------------|--|--|--|--|--|
| Logične destinacije                                                  |  |  |  |  |  |
| Nalepke – Partner: [privzeti lokalni tiskalnik]                      |  |  |  |  |  |
| Dobavnica – MI: [privzeti lokalni tiskalnik]                         |  |  |  |  |  |
| Interno naročilo – MI: [privzeti lokalni tiskalnik]                  |  |  |  |  |  |
| Porazdelitev – Nabava: [privzeti lokalni tiskalnik]                  |  |  |  |  |  |
| Nalepka – gradivo: [privzeti lokalni tiskalnik]                      |  |  |  |  |  |
| Nalepka – gradivo, 50 x 25: [privzeti lokalni tiskalnik]             |  |  |  |  |  |
| Nalepka – gradivo, 75 x 50: [privzeti lokalni tiskalnik]             |  |  |  |  |  |
| Dobavnica (za računovodstvo) – MI: [privzeti lokalni tiskalnik       |  |  |  |  |  |
| Tiskalnik – Izposoja: [privzeti lokalni tiskalnik]                   |  |  |  |  |  |
| On entrie (Innovate) - Innovation (Entries at 1-1) - 1-1 At 1-2 - 13 |  |  |  |  |  |
| Uredi Privzeto (opis) V redu Prekliči                                |  |  |  |  |  |

Slika 11: Editor logičkih destinacija

Otvara se prozor **Korisničke destinacije** u kojem kliknemo na dugme **Dodaj štampač**. U novom prozoru sa padajućeg spiska izaberemo štampač *ZDesigner ZD220-203dpi ZPL* kojim nameravamo da štampamo nalepnice za građu (Slika 12).

| Uporabniške destinacije    |            | ×         |
|----------------------------|------------|-----------|
| Destinacije                |            |           |
|                            | Dodaj e    | -naslov   |
|                            | Dodaj ti   | skalnik   |
|                            | Iz osebneg | a imenika |
|                            | Ure        | di        |
|                            | Odst       | rani      |
|                            |            |           |
|                            |            |           |
|                            |            |           |
|                            | V redu     | Prekliči  |
| Tiskalnik                  |            | ×         |
| Tiskalnik                  |            |           |
| ZDesigner ZD220-203dpi ZPL |            | ~         |
| Število kopij              |            |           |
| 1                          |            |           |
| Podrobnosti                | V redu     | Prekliči  |

Slika 12: Podešavanje logičkih destinacija

Kada izaberemo štampač, kliknemo na dugme **Detalji** i proverimo da li su detaljna podešavanja za ovaj tip štampača pravilna (Slika 13).

| Podrobnosti         | ×             |
|---------------------|---------------|
| Način tiskanja      |               |
| grafični            | ~             |
| Vrsta tiskalnika    |               |
|                     | ~             |
| Podvrsta tiskalnika |               |
|                     | ~             |
| Stil tiskanja       |               |
| enostransko         | ~             |
| Usmerjenost         |               |
| pokončno            | ~             |
| v                   | redu Prekliči |

Slika 13: Detaljna podešavanja

Kada odredimo sva podešavanja, izbor potvrdimo klikom na dugme U redu. Na kraju u meniju Sistem izaberemo Osveži podešavanja (Slika 14).

| COBISS Lib - IZUM_PP                                                                                                    | × +                                                                                                    | - 🗆 X                                                                                                    |
|----------------------------------------------------------------------------------------------------|----------------------------------------------------------------------------------------------------|----------------------------------------------------------------------------------------------------|
| ← → C 😁 cs.cobiss.m                                                                                                    | et/clib/izum_pp/                                                                                                    | @ 단 ☆ 키 🛛 😩 :                                                                                                    |
| = 🕻 COBISSLib                                                                                                    | IZUM_PP                                                                                                    | "‍) ☆ ♀ 🏰 ? 🛔 sys_miranl 🗭                                                                                                    |
| Constraint<br>Constraint<br>Const | 1 Dk Domača knjižnica<br>2 P Partner +                                                                                                    | <ul> <li>Pr Pregled obdelav osebnih podatkov (ZVOP)</li> <li>Prikaži obdelave oseb. podat vsi uporabniki</li> <li>Prikaži obdelave oseb. podat izbrani uporabnik (zbirni podat.)</li> </ul>                                                                               |
| Elektronski<br>viri<br>Zaloga                                                                                                    | 3 Kontakt                                                                                                    | <ul> <li>Prikaži obdelave oseb. podat. – izbrani uporabnik</li> <li>Prikaži obdelave oseb. podat. – izbrani član</li> <li>Natisni Zapisnik o pregledu obdelav osebnih podatkov</li> </ul>                                                                                 |
| Izposoja<br>Medknjižnična<br>izposoja<br>Nastavitve in<br>administracija                                                                                                    | U Uporabnik sistema                                                                                                    | Sp         Sporočila           •         Pošlji sporočilo vsem uporabnikom           •         Preberi zadnje sporočilo           •         Pripravi obvestilo za COBISS+           •         Pošlji predloge in pripombe                                                 |
| Izpisi                                                                                                    | <ul> <li>Lokalni šifranti</li> <li>Urejevalnik izpisnih vrst</li> <li>Urejevalnik opravil</li> <li>Uporabniške destinacije</li> <li>Logične destinacije</li> <li>Osebni imenik</li> <li>Nastavi datum izvajanja postopkov v izposoji</li> <li>Nastavi iskalni filter za odpisano gradivo</li> <li>Nastavi bližnjice za postopke</li> <li>RFID-naprava/status zaščite</li> <li>Profili – pregled, urejanje</li> </ul> | 9<br><b>st Strežnik</b><br>• Spreminjanje gesel<br>• Osveži nastavitve<br>• Pokaži dnevnik aktivnosti<br>• Sistemske nastavitve<br>• Informacije o strežniku<br>• Pokaži prijavljene uporabnike sistema<br>• Nastavitev ravni prijave<br>• Testiraj povezavo s COBISS DGW |

Slika 14: Osvežavanje podešavanja u korisničkom interfejsu COBISS Lib

Sada možemo početi da štampamo nalepnice za građu.

Ako na istom štampaču želimo da štampamo i nalepnice za članove, postupak je isti kao što je opisano u prethodnim koracima, s tom razlikom da podešavamo logičku destinaciju *Nalepnica – Pozajmica (član)* (Slika 15).

| Urejevalnik logičnih destinacij                                                              | ×    |
|----------------------------------------------------------------------------------------------|------|
| Logične destinacije                                                                          |      |
| Dobavnica (za računovodstvo) – MI: [privzeti lokalni tiskalnik]                              |      |
| Tiskalnik – Izposoja: [privzeti lokalni tiskalnik]                                           |      |
| Opomini (kuverte) – Izposoja: [privzeti lokalni tiskalnik]                                   |      |
| Zadolžnica – Izposoja: [privzeti lokalni tiskalnik]                                          |      |
| Nalepka – Izposoja (član): (Tiskalnik: ZDesigner ZD220-203dpi ZPL) [privzeti lokalni tiskaln | ik]  |
| Tiskalnik - blagajniški predal: [privzeti lokalni tiskalnik]                                 |      |
| Plastična članska izkaznica – Izposoja (član): [privzeti lokalni tiskalnik]                  |      |
| Račun – Izposoja: [privzeti lokalni tiskalnik]                                               |      |
| Zadolžnica za rezervacijo – Izposoja: [privzeti lokalni tiskalnik]                           |      |
| Nalepka – inventar: [privzeti lokalni tiskalnik]                                             |      |
| Uredi Privzeto (opis) V redu Prek                                                            | liči |

Slika 15: Editor logičkih destinacija za nalepnice za članove

### 5 Teškoće pri štampanju

Ako nakon instalacije drajvera i podešavanja logičkih destinacija štampanje nalepnica ne radi pravilno, prvo proveravamo da li se štampač odaziva iz operativnog sistema na kojem je instaliran. U Kontrolnoj tabli (Control Panel) izaberemo oblast Uređaji i štampači (Devices and Printers). Ispisuju se svi štampači koji su na raspolaganju. Izaberemo štampač *ZDesigner ZD220-203dpi ZPL* i na njega kliknemo desnim klikom miša. U dodatnim opcijama izaberemo Izbori pri štampanju (Printing preferences). Otvara se prozor u kojem dole levo izaberemo Testiraj štampanje (Slika 16).

| and ZDesigner ZD420-203dpi ZPL Printing Preferences |                                                                    |                   |                                                                                                    |    |                                       | × |
|-----------------------------------------------------|--------------------------------------------------------------------|-------------------|----------------------------------------------------------------------------------------------------|----|---------------------------------------|---|
| Nastavitve tiskalnika                               |                                                                    |                   |                                                                                                    |    |                                       |   |
| D                                                   | Nastavitve strani                                                  | Predloga          |                                                                                                    |    | Predogled tiskania                    |   |
| 7                                                   | Nastavitve tiskanja                                                | Izberi:           | Po meri V                                                                                                    |    | · · · · · · · · · · · · · · · · · · · |   |
|                                                     | Način tiskania                                                     | Nastavitve medija |                                                                                                    |    |                                       |   |
|                                                     |                                                                    | Širina:           | 6 cm                                                                                                    |    | 123                                   |   |
| 9                                                   | Nastavitve grafike                                                 | Višina:           | 4 cm                                                                                                    |    |                                       |   |
| >_                                                  | Ukazi po meri                                                      | Vrsta medija:     | Etikete z razmiki V                                                                                                    |    | 123                                   |   |
| ×                                                   | Vzdrževanje                                                        | Odmik oznake:     | 0 cm                                                                                                    |    | 123                                   |   |
| L                                                   | Enote                                                              | 🗌 Zrcalna etiketa |                                                                                                    |    | 0.0107000                             |   |
| :                                                   | Pomoč in vizitka                                                   | Negativ           |                                                                                                    |    | •••••                                 |   |
| 1                                                   |                                                                    |                   |                                                                                                    |    |                                       |   |
|                                                     |                                                                    |                   |                                                                                                    |    |                                       |   |
|                                                     | Tastro tickania                                                    |                   |                                                                                                    |    |                                       |   |
|                                                     |                                                                    |                   |                                                                                                    |    |                                       |   |
| र्ी्फ• ZEBRA                                        |                                                                    |                   |                                                                                                    |    |                                       |   |
| Pr<br>E                                             | enesi brezplačno različico<br>programa ZebraDesigner<br>Essentials |                   |                                                                                                    |    |                                       |   |
|                                                     |                                                                    |                   | , in the second second s | OK | Cancel Apply Hele                     |   |
|                                                     |                                                                    |                   | L L                                                                                                    | OK | Cancer Apply Help                     |   |

Slika 16: Štampanje probne stranice

Ako je štampač pravilno instaliran, odštampaće se šablon nalepnice.

Ako prilikom štampanja dolazi do uvlačenja sadržaja nalepnice, savetujemo vam da pomoću drajvera štampača izvedete kalibraciju medijuma. Štampač tokom tog postupka automatski prilagođava medijum i senzor trake na dimenzije etikete. Postupak protiče tako što kod opcije **Održavanje** izaberemo dugme **Kalibriraj** (Slika 17).

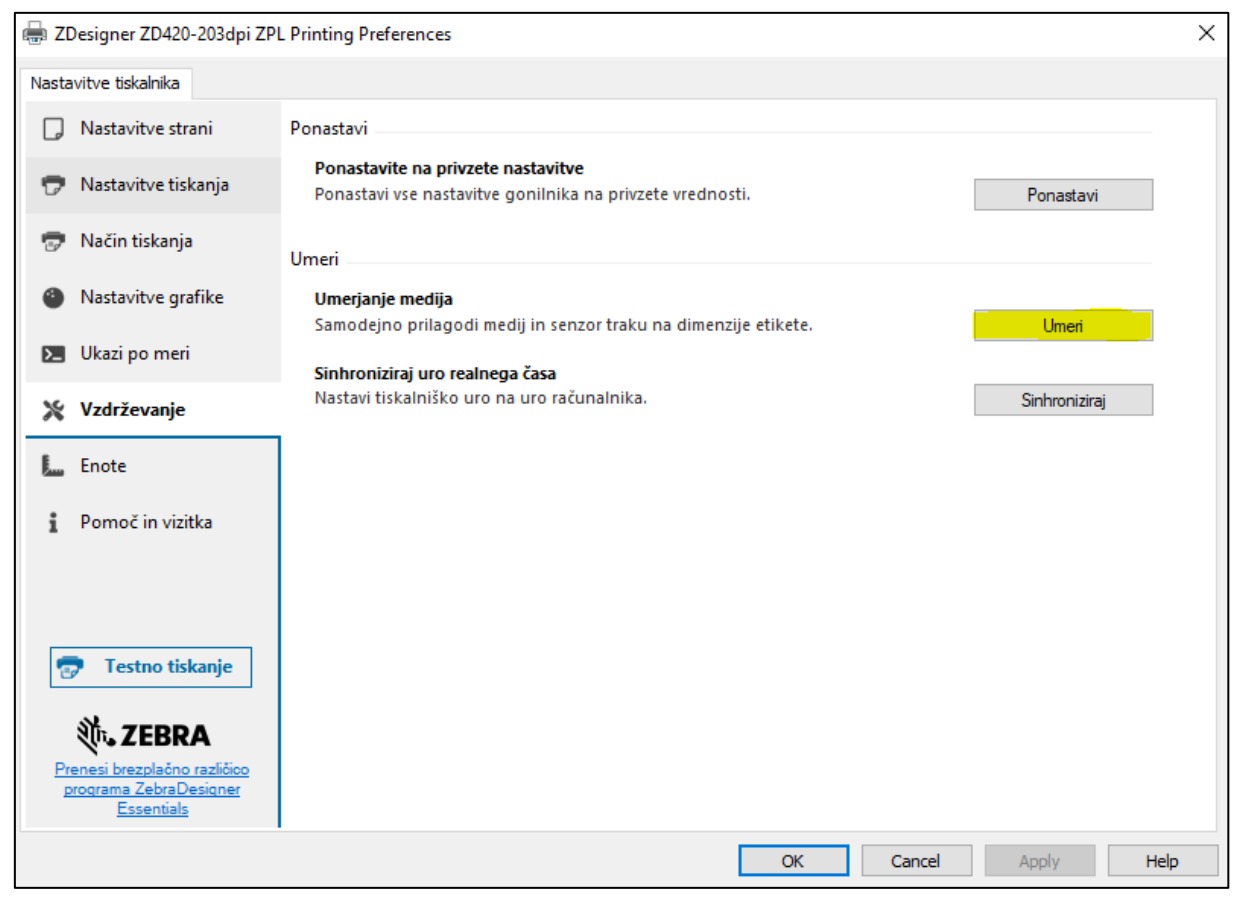

#### Slika 17: Kalibracija medijuma

Štampač tokom postupka kalibracije iskoristi tri prazne nalepnice. Nakon završetka postupka kalibracije, ponovo pokušamo da odštampamo nalepnicu.